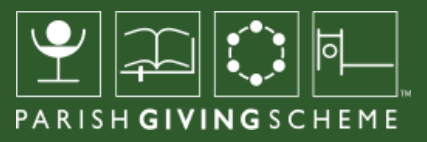

# HOW TO: UPDATE YOUR PARISH LANDING PAGE

Home > Donors > Find your parish > Pannal St Robert

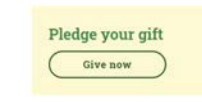

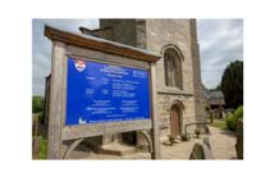

#### Welcome to Pannal St Robert

This Parish is registered with the Parish Giving Scheme and as such a regular Direct Debit can be set up online. Please click 'Give Now' to set up a donation to this Parish.

Serving the communities of Pannal and Burn Bridge on the southern edge of Harrogate, we are a lively village church with a strong musical tradition, a varied programme of worship and activities and a strong junior church and youth group.

For more detailed information about us and our people go to our website at www.strobertschurch.co.uk

The parish of Pannal: St Robert of Knaresborough is committed to the safeguarding of children, young people and adults. We follow the House of Bishops guidance and policies and have our own Parish Safeguarding Officer(s), PSOs. The Diocese of Leed's safeguarding pages contain vital links and information including contacts for the Diocesan Safeguarding Advisor (DSA) who advise our PSOs. If you are concerned that a child or adult has been harmed or may be at risk of harm please contact the DSA. If you have immediate concerns about the safety of someone, please contact the police and your local authority Children or Adults Services.

> 53\*57'37.5"N 1\*32'05.7'W View larger map

Parish name Pannal: St Robert of Knaresborough

Parish code 460646471

Pledge your gift Give now

# WHAT IS A 'PARISH LANDING PAGE'?

The new 'find your church' search tool makes it easy for website visitors to find the specific parish that they would like to support with regular giving.

Visitors simply type in the name of the parish, the location, postcode, or the PGS Parish Code if they know it.

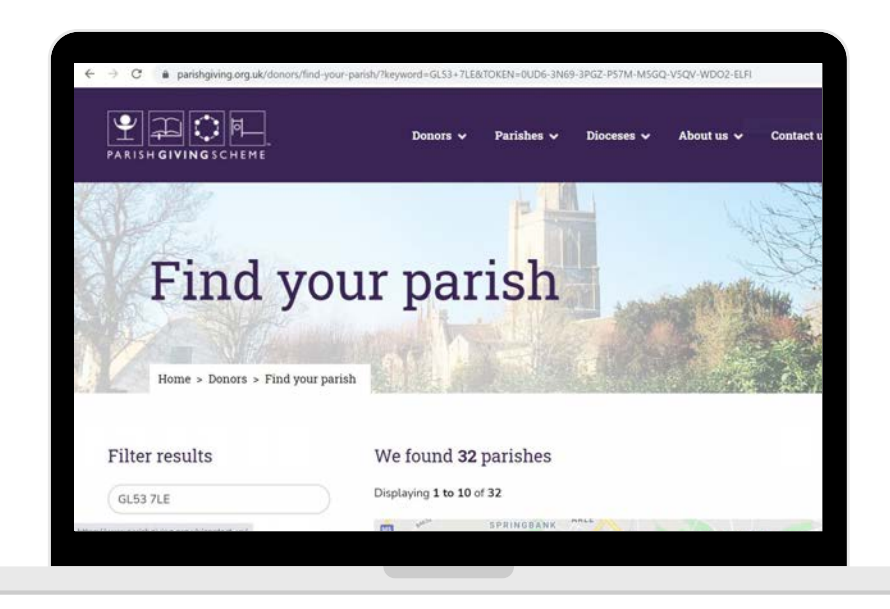

This takes you to a list and map of all the churches in the vicinity.

Every Church of England church can be found using this search tool, whether or not they are registered to receive donations via PGS.

The key shows whether the church is registered with PGS for donations, or not.

| Parish name   5 Miles                                                      | Hayden HESTER'S WAY TESCO Superstore ST FAULS<br>TODLER'S GREEN ROWANTRILD<br>Golden Valvy<br>Golden Valvy<br>Charles and States and States |
|----------------------------------------------------------------------------|----------------------------------------------------------------------------------------------------|
| All types                                                                  | Bamfurlong Chetterham<br>Adda Chetterham<br>Sportatore<br>The Redding<br>UP HATHERLEY                                                                                                    |
| Map legend<br>Map legend<br>Map legend<br>Parish<br>Unregistered<br>Parish | CHARLETON PARK Churdon<br>Badgeworth<br>Bogosogle New Coll Son Them                                                                                                    |
|                                                                            | Cheltenham St Luke & St John<br>St Luke's Road Cheltenham, GL53 7JJ, UK<br>0.28 miles away <b>Q</b> Show on map                                                                                                    |
|                                                                            | Leckhampton SS Philip & James<br>Grafton Road Leckhampton, GL50 2DL, UK                                                                                                    |

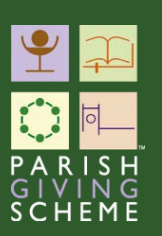

Alongside each church that's listed in the results page, you'll see either a 'Donate' or 'Register your interest' button. All churches registered with PGS will have a 'Donate' button. If a church is not signed up to receive donations via PGS, it won't be possible to make a donation online - but by clicking on the 'Register your interest' button, we can count the number of people who would be interested in donating in this way in future. We will share this information with the relevant diocese periodically, so that it may inform their future giving strategy.

Clicking on any of the churches listed in your search, will take you to its specific 'parish landing page'.

| be set                             | t up online. Please click 'Gi<br>g the communities of Pannal ar<br>with a strong musical tradition<br>uth group.<br>re detailed information about (<br>rich of Pannal: St Pohene of Yo | ive Now' to set up<br>nd Burn Bridge on th<br>n, a varied programm<br>us and our people go                                                   | a donation to this<br>he southern edge of H<br>he of worship and active                                                                                                    | Parish.<br>arrogate, we are a<br>vities and a strong                                                                                               | a lively village<br>g junior church                                                             |
|------------------------------------|----------------------------------------------------------------------------------------------------|----------------------------------------------------------------------------------------------------|----------------------------------------------------------------------------------------------------|----------------------------------------------------------------------------------------------------|-------------------------------------------------------------------------------------------------|
| the safe                           | (s), PSOs. The Diocese of Leed<br>(s), PSOs. The Diocese of Leed<br>ts for the Diocesan Safeguardir<br>as been harmed or may be at r<br>lety of someone, please contac                 | aresborough is com<br>Bishops guidance an<br>Is's safeguarding pay<br>ng Advisor (DSA) wi<br>risk of harm please of<br>t the police and your | o to our website at wy<br>mitted to the safeguar<br>d policies and have ou<br>ges contain vital links :<br>ho advise our PSOs. If<br>your contact the DSA. If your<br>I local authority Childr | vw.strobertschurd<br>ding of children, y<br>ir own Parish Safe<br>and information ir<br>you are concerne<br>i have immediate<br>ren or Adults Serv | h.co.uk<br>roung people<br>guarding<br>scluding<br>d that a child or<br>concerns about<br>ices. |
| Parish<br>Panal<br>Parish<br>46064 | name<br>: St Robert of Knaresborough<br>code<br>6471                                                                                                    |                                                                                                    | 53'57'37.5'N 1'320'<br>View larger map                                                                                                    | 5.7W                                                                                                    |                                                                                                 |

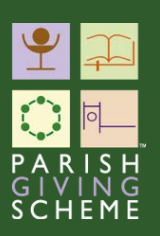

# WHAT'S ON THE PARISH LANDING PAGE?

### 1. Directory listing

The primary purpose of the content on this landing page is for the donor to check carefully that this is the correct church to which they intend to give. It lists the name, address, phone number and the church's location marked on Google maps.

The data on this page is populated directly from a separate website called A Church Near You (ACNY). This partnership agreement between PGS and ACNY means that there is only one 'master source' for all the important contact information held for every church, nationally.

#### Editing your directory listing

Any amendments that need to be made to this contact information (such as a change of telephone contact, or perhaps the church has a new website address), can only be made at the 'master source' on the ACNY website, by whoever holds those log-in permissions for ACNY within your parish.

### 2. Information about your church

Within the information that is pulled into the PGS parish landing page directly from the ACNY website are any paragraphs of introduction that appear on the ACNY page. There is a great variation in how this section is used on ACNY - some pages are blank, others share a spiritual statement, some provide a few words of welcome, and others publish their safeguarding policies.

| Welcome to Yockleton Holy Trinity                                                                                                    |
|----------------------------------------------------------------------------------------------------|
| This Parish is registered with the Parish Giving Scheme and as such a regular Direct Debit ca<br>be set up online. Please click 'Give Now' to set up a donation to this Parish.                                                                          |
| Welcome to Holy Trinky, Our particle is one of the northerneout particles within the Discess of Hareford and<br>Portectionry Deartery and is close to the Welch booder and has served the partich since 1861.                                            |
| The Rector, Churchwardens and members of the Parish of Yocklaton welcome visitars to the Church of the Ho<br>Trivity but unfertunately due to the COV/D pandemic it currently remains closed                                                             |
| When we are able to reopen we tout that you will, on your visit, in a few moments of quiet, remember those<br>who, across the centuries, have kept the Church alive, and pray for those who give their time, energy and<br>support for the Church today. |
| Church Services are currently suggended but we worship on Zoom as a benefice each Sunday at 9.30am. All<br>are welcome to join us.1                                                                                                    |
| Pledge your gift (Give now)                                                                                                    |

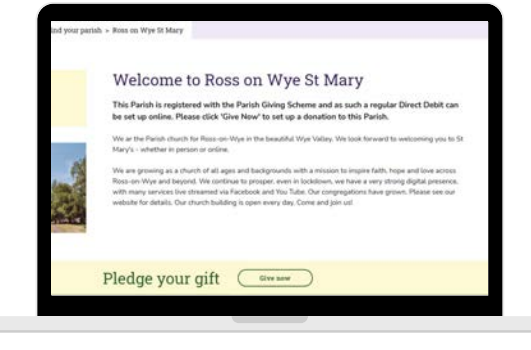

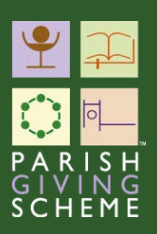

#### Editing the information about your church

We encourage all parishes to take this opportunity to review the information provided on their ACNY page. Consider whether it best represents the message you would like to get across to the public when they are searching for their local church.

Again, these edits can only be made directly within your ACNY webpage. When you make any edits to the introductory text, church picture(s), address, website URL (if one exists), link to ACNY Parish page, phone number (if one exists) or latitude & longitude for 'map pin' positioning, it will automatically be updated on the church's PGS landing page too. This synchronisation takes place weekly, not instantaneously.

### 3. A message to your potential donors

In addition to the information populated through ACNY, there is an option for parishes to add a message directly to their PGS parish landing page.

When PGS Leads or Statement Receivers are logged in, they can find this in their 'My PGS' navigation bar.

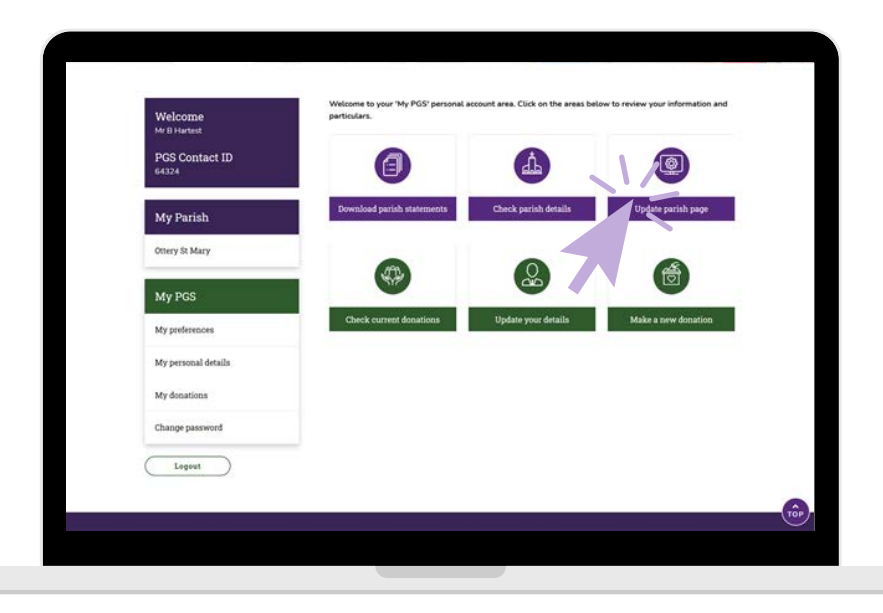

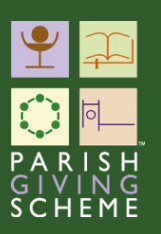

This presents a good opportunity to tailor a message to potential donors who may be visiting your PGS page when they are thinking about donating for the first time. You can edit this at any time, and the update will go live immediately.

Here are a few tips for writing a simple message:

- Begin by welcoming your visitors
- Acknowledge the Christian ministry that you share through the act of giving
- Explain how every regular gift, whatever size, contributes to the mission of the Church in their community
- It may be helpful to acknowledge why donors will be asked if they would like to increase their gift annually by the cost of living - you could explain that this allows you to plan confidently for the future
- Thank people
- When writing your message, try to keep sentences short
- It's often helpful to ask someone else to read your draft before you publish it
- We would suggest an overall length of 80-150 words

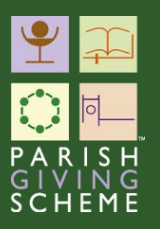

## 4. Your unique QR code

When you scroll down your parish landing page, you will see a place to 'download the QR code for this parish'.

|                           | Ottary<br>Architeatorry<br>Exettar                                                                                                    |                                                   |                                                                                |   |
|---------------------------|----------------------------------------------------------------------------------------------------|---------------------------------------------------|--------------------------------------------------------------------------------|---|
|                           | Download the QR cells for th                                                                                                    | is parish •                                       |                                                                                |   |
|                           | Chambrad to 5                                                                                                    |                                                   |                                                                                |   |
|                           |                                                                                                    |                                                   | Presenting a church                                                            |   |
|                           | <son th="" ∎eral<="" ⊖fret=""><th></th><th></th><th></th></son>                                                                                                    |                                                   |                                                                                |   |
|                           | Pledge your gift                                                                                                    | Give are                                          |                                                                                | 0 |
| 1000                      | About us                                                                                                    | Useful links                                      | Contact us                                                                     |   |
|                           | The Parish Giving Scheme (PCS) is a simple and secure way for                                                                                                    | Site map<br>Privary Palicy                        | If you would like to contact us or have<br>any feedback or auggestions, please |   |
| <b>1</b>                  | committed to service the administrative burden for churches.                                                                                                    | Advate eccent.                                    | CALL HARE NO LONGHELL TO THE FULL MAIN.                                        |   |
|                           | Instruction to means toppare downloads by Lever Label, Yee are<br>instruction for anising the addressithation burshown for churches,<br>while ampoorting all governations to give with confidence and to<br>"Net valued."                             | Activate account<br>Terms & Conditions<br>Cashing | Alternatively<br>Phone 0333 002 1200                                           |   |
| PARIS<br>GIVING<br>SCHEMI | consolitati ta maana tegaan asentani ta yunor latar, voo an<br>isonolitati ta kaina yita aalenaatika baaleh ta turkutaka,<br>ehita angoweng all gerenatoris ta gina eeth confidence and ta<br>het olainat.<br>Yii Kinguhato Ruad<br>Giamaane, GLI 200 | Advans scand<br>Terms & Conditions<br>Contras     | Alternational<br>Alternational<br>Phone 6333 002 1360                          |   |

Each parish that is registered to receive donations via PGS has a unique QR code, a two-dimensional barcode that is linked to your unique Parish Landing Page. When you supply the QR code to potential donors, they can scan it using their smartphone or tablet, and it will take them straight to your PGS landing page. This makes it really simple for a donor to start the process of making a donation online.

The QR code can be downloaded in two versions. The only difference is the size of file.

An SVG file is large enough to reproduce clearly if you need to print it on paper. The GIF file is smaller and more suited to using online, if you are sending it via email or including it on a website, for example.

If you change your address details on ACNY it will automatically amend the page address (URL) for your PGS landing page, since the URL includes both the name and place. This also affects the QR code. It's important to make sure this information is correct **before** you share your QR code, to make sure donors can find you.

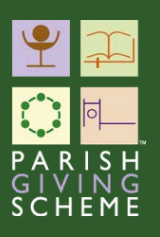

We hope you find this guide helpful when exploring how to edit your parish landing page.

If you have any technical questions about using the website, please contact The PGS support team: Email: info@parishgiving.org.uk Tel: 0333 002 1260

If you have any feedback about this guide or how it could be improved, please contact the PGS communications team: Email: PGSComms@targetgroup.co.uk

Thank you.

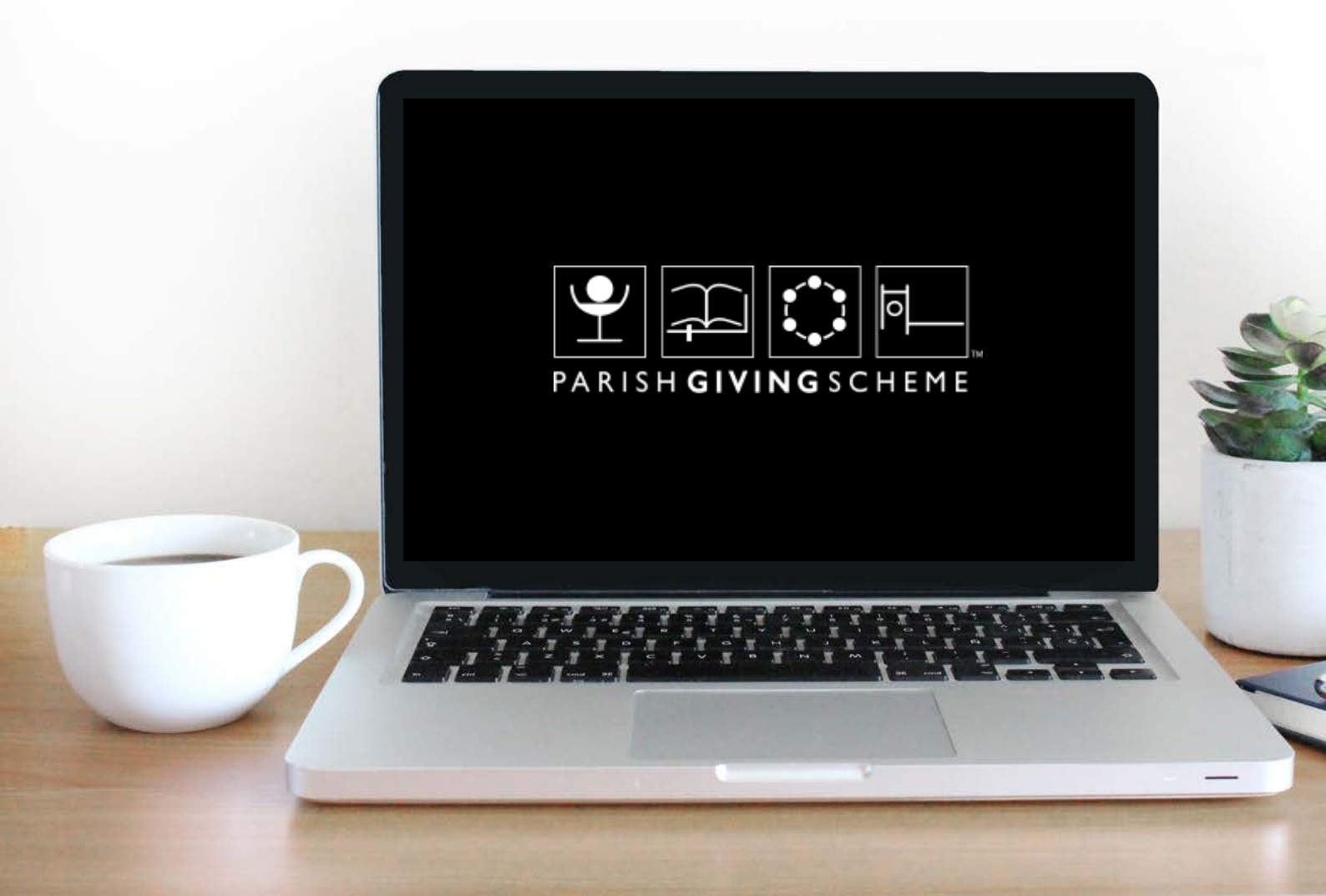